# **FOLIO Praxistage in Bamberg**

# POSTMAN und FOLIO-API: Hands-on Lab für Bibliothekar\*innen (Dienstag, 01.10.2024)

#### Vor dem Hands-on Lab durch die Teilnehmenden zu erledigen:

Installieren Sie sich die Postman-App auf Ihrem Laptop und erstellen Sie sich einen kostenlosen Postman-Account. Installationsanleitung: https://www.postman.com/downloads/

Bringen Sie Ihren Laptop mit zum Hands-on Lab (vorzugsweise mit genügend Akku 😉)

Zur Info: Postman kann man nicht nur mit der Desktop-App, sondern auch im Browser verwenden. Sollte die Installation der App nicht funktionieren, sollte es auch möglich sein, die Übungen über den Browser zu machen.

#### Hilfreiche Links

- FOLIO Wiki: Entwicklerwerkzeuge im Browser (Chrome): <u>https://folio-</u> org.atlassian.net/wiki/spaces/FOLIOtips/pages/5673541/Intro+to+Developer+Tools+in +Google+Chrome

- FOLIO Wiki: Working with FOLIO APIs: <u>https://folio-</u> org.atlassian.net/wiki/spaces/FOLIOtips/pages/5672571/Working+with+FOLIO+APIs

- FOLIO Wiki: Getting started with Postman: <u>https://folio-</u> org.atlassian.net/wiki/spaces/FOLIOtips/pages/5672500/Getting+started+with+Postm an

- FOLIO: API Reference: https://dev.folio.org/reference/api/

- FOLIO Slack-Channel: Learning APIs: <u>https://folio-</u> project.slack.com/archives/CQ7EK52LB

- Learning Center von Postman: https://learning.postman.com/docs/introduction/overview/

#### Verwendete FOLIO-Installation:

FOLIO Snapshot: https://folio-snapshot.dev.folio.org/

Username: diku\_admin

Passwort: admin

#### 1. Was ist Postman?

- 2. <u>Was braucht man, um mit der FOLIO API zu arbeiten und wo findet man</u> <u>diese Informationen?</u>
  - a. x-okapi-tenant -> Einstellungen-App / Systeminformation / Installationsdetails / Okapi
  - b. x-okapi-token -> über Request anfragen
  - c. Okapi-URL -> Einstellungen-App / Systeminformation / Installationsdetails / Okapi
  - d. API endpoint -> verschiedene Möglichkeiten

#### 3. Eine erste API Anfrage in Postman: Token abrufen

POST

URL inkl. Endpoint: https://folio-snapshot-okapi.dev.folio.org/authn/login

```
Headers: x-okapi-tenant -> diku
```

Body (JSON):

```
{
    "username": "diku_admin",
    "password": "admin"
}
```

#### 4. Wo findet man Informationen zu den FOLIO endpoints?

Möglichkeit 1: Im Browser Entwicklerwerkzeuge mit F12 aufrufen

In Chrome: auf Netzwerk klicken (evtl. auf deutsch umstellen) und "Fetch/XHR" auswählen (macht es übersichtlicher).

In Firefox: auf Netzwerkanalyse klicken

Nun die gewünschte Aktion ausführen (z.B. Kostenart neu anlegen).

Anschließend auf die entsprechende Zeile in der Spalte "Name" klicken, dann geht ein weiteres Fenster auf. Hier hat man unter Allgemein / Anfrage URL die entsprechenden Informationen.

<u>Möglichkeit 2:</u> In der FOLIO API Dokumentation nachschauen: <u>https://dev.folio.org/reference/api/</u>

Möglichkeit 3: Okapi Path mapper unter Einstellungen / Entwickler / Okapi Pfad-Mapper

#### 5. API Anfrage: Kostenart in FOLIO anlegen

#### Body (JSON):

```
{
   "code" : "{{code}}",
   "externalAccountNumberExt" : "{{externalAccountNumberExt}}",
   "name" : "{{name}}"
}
```

#### 6. Tags löschen

Um Tags zu löschen, wird zuerst die UUID des Tags benötigt, der gelöscht werden soll.

Hierzu muss folgende Abfrage erfolgen:

GET

URL inkl Endpoint: https://folio-snapshot-okapi.dev.folio.org/tags

Headers: x-okapi-token und x-okapi-tenant

Als Ergebnisliste erhält man hier nun alle Tags, die in diesem Mandanten vorhanden sind. Hier sucht man sich nun den Tag, der gelöscht werden soll, inkl. Seiner UUID.

Die UUID wird für die nächste Abfrage benötigt:

#### DELETE

URL inkl. Endpoint und UUID des Beispiel-Tags: https://folio-snapshotokapi.dev.folio.org/tags/1fafa36e-226b-4ff8-9b0c-e412571b528e

Headers: x-okapi-token und x-okapi-tenant

Schickt man diese Abfrage ab, wird der Tag in diesem Mandanten gelöscht.

#### Allgemeines ACHTUNG:

Man kann mit API-Abfragen (sowohl mit POST, PUT und DELETE) auch seinen FOLIO-Mandanten schrotten. Es gibt Business-Logic-Endpoints (hier wird die Logik überprüft bzw. auch weitere Aktionen erzeugt) und es gibt Storage-Endpoints (hier greift man direkt auf die Daten zu). Bitte dies bei der Arbeit mit den API-Endpoints beachten.

## **Postman: Collection Runner**

Um mehrere Datensätze/Objekte, z.B. eine JSON-Datei mit verschiedenen Kostenarten, in einem Schritt über Postman in FOLIO zu laden, hat man mehrere Möglichkeiten mit dem Collection Runner.

#### **Möglichkeit 1: Collection Runner mit Templates**

1. Vorbereitung

Man legt den Request (mit Headern+URL) an und trägt im Body ein Template ein. Speichern nicht vergessen.

| ⇒ ←                                                                                                    | $ ightarrow$ Home Workspaces $\sim$ A                                                                                                    | API Networ | k ∽ Explore                                                                                                    |                                                                                                    | Q Search Postman                                                                                                    | ?+ Invite                              | \$ \$ \$ | Upgrade v -     | . 🗆                 | $\times$ |
|----------------------------------------------------------------------------------------------------|----------------------------------------------------------------------------------------------------|------------|----------------------------------------------------------------------------------------------------|----------------------------------------------------------------------------------------------------|----------------------------------------------------------------------------------------------------|----------------------------------------|----------|-----------------|---------------------|----------|
| 은 My Worl                                                                                                    | kspace New                                                                                                    | Import     | 🗞 Overview                                                                                                    | g folio-nolana-ef                                                                                                    | POST Kostenarten                                                                                                    | + 000                                  |          | folio-nolana-ef | ~                   |          |
| A My Worl     Conections     Conections     APIs     Environments     Conections     Conections     Conect | space     New       +     \overline       >     Bestellungen App       >     ERM        \overline        Osstenarten        Post Kostenarten       >     Destarter       >     Mandanten AF-Lotus       >     Mandanten AF-Lotus       >     Mandanten AF       >     Organisationen App       >     Token-Abfrage | 000        | <sup>®</sup> Overview          Finanzen App / Kostena          Post <sup>©</sup> (URt          Params       Authorization             • none          • form-data          1          • | folio-nolana-ef     folio-nolana-ef     if folio-nolana-ef     if folio-nolana-ef     if code     if or the second second s | POST Kastenarten<br>sses<br>Pre-request Script Tests<br>raw  binary  Graph<br>externalAccountNumberExt]]<br>Click Se | + ereo<br>Settings<br>noL JSON ~<br>", |          | folio-nolana-ef | Cookies<br>Beautify |          |
|                                                                                                    |                                                                                                    |            |                                                                                                    |                                                                                                    |                                                                                                    |                                        |          |                 |                     |          |

Die Variablen in den geschwe<sup>i</sup>ften Klammern entsprechen den Schlüsseln der JSON-Datei (bzw. den Spaltenüberschriften eines Tabellenformats, bevor man diese in eine JSON-Datei umwandelt).

| ter Kostenai |                                                |
|--------------|------------------------------------------------|
| 1            |                                                |
| 2            | "io" : "2072ea3f-0886-439a-b031-87083a684883", |
| 3            | "code" : "68151",                              |
| 4            | "externalAccountNumberExt" : "68151",          |
| 5            | "name" : "Antiquariatskauf"                    |
| 6            | }, {                                           |
| 7            | "id" : "95c3a6b4-1d10-48f9-ac08-2fe6e34165c1", |
| 8            | "code" : "68111",                              |
| 9            | "externalAccountNumberExt" : "68111",          |
| 10           | "name" : "AV-Material"                         |
| 11           | }, {                                           |
| 12           | "id" : "f59a244a-e3f7-4395-96ca-8cfd998c7324", |
| 13           | "code" : "61350",                              |
| 14           | "externalAccountNumberExt" : "61350",          |
| 15           | "name" : "Buchbinder"                          |
| 16           | }, {                                           |
| 17           | "id" : "1173fe3b-b724-49cf-976b-a900b3e4496b", |
| 18           | "code" : "68124",                              |
| 19           | "externalAccountNumberExt" : "68124",          |
| 20           | "name" : "Datenbanken"                         |

#### 2. <u>Runner aufrufen</u>

Um den Runner zu starten, klickt man rechts unten in der Leiste auf "Runner".

| $\equiv$ $\leftarrow$ $\rightarrow$ Home Workspaces $\checkmark$ API Netwo                                                                                                    | rk ~ Explore                                                                                                    | Q Search Postman                                                                                                 | 🔒 Invite 🕸 🗘 🧔                                                       | Upgrade ~ 🗆                     | ×    |
|----------------------------------------------------------------------------------------------------|----------------------------------------------------------------------------------------------------|----------------------------------------------------------------------------------------------------|----------------------------------------------------------------------|---------------------------------|------|
| A My Workspace New Import                                                                                                    | Overview                                                                                                    | POST Kostenarten                                                                                                 | + 000                                                                | folio-nolana-ef ~               | 8    |
| New     Insort       Collections     +     =     ==       -     >     Bestellungen App     ==       -     >     Effidingen App     ==       -     >     Effidingen App     ==       -     >     Effidingen App     ==       -     >     Effidingen App     ==       -     +     -     =     ==       -     +     -     =     ==       -     +     -     =     =       -     +     -     =     =       -     +     -     =     =       -     +     -     =     =       -     +     -     =     =       -     -     -     =     =       -     -     -     =     =       -     -     -     =     =       -     -     -     =     =       -     -     -     =     =       -     -     -     =     =       -     -     -     =     =       -     -     -     =     =       -     -     -     =       -     -< | Cverview     Cverview     Cverview     Cverview     Finanzen App / Kostenarten / Kostenarten      Post     (URL))/okapi/finance/expense- Params     Authorization     Headers (10)     Body     onoe     form-data | PGT Kostenarten  classes  Pre-request Script Tests  d  raw  binary  Grapt  (externalAccountNumberExt);  Click Se | + erev<br>Settings<br>nQL JSON →<br>-,<br>-,<br>nd to get a response | tolio-nolana-ef ✓<br>Save ✓ ••• |      |
| E O Online O, Find and Replace E Console                                                                                                    |                                                                                                    |                                                                                                    | ن Cookies الم Captu                                                  | re requests 🗈 Runner 🗃 Trash 🐼  | 8 () |

Anschließend geht ein neuer Tab in Postman auf.

3. Runner: Request auswählen

In dem neuen Tab zieht man nun mittels Drag&Drop die Collection/Ordner in das linke Feld, in dem sich der gewünschte Request befindet. Bei mehreren Requests, hakt man nur den Request an, den man ausgeführt haben möchte.

| ⇒ ←                                                                                              | ightarrow Home Workspaces $ ightarrow$ | API Netwo  | k ∽ Explore |                   | Q Search Postman |         |                                                                                                    | 🔒 Invite 🔯 🛛                                                                                                    | ¢ 🥥                                                | Upgrade v       | -         |     | × |
|--------------------------------------------------------------------------------------------------|----------------------------------------|------------|-------------|-------------------|------------------|---------|----------------------------------------------------------------------------------------------------|----------------------------------------------------------------------------------------------------|----------------------------------------------------|-----------------|-----------|-----|---|
| 옥 My Works                                                                                       | space                                  | lew Import | 🛞 Overview  | , folio-nolana-ef | POST Kostenarten | ► Runne | r                                                                                                    | + 000                                                                                                    |                                                    | folio-nolana-ef |           | ~   | 8 |
| Collections<br>Collections<br>APIs<br>Environments<br>Monitors<br>et<br>Honitors<br>C<br>History | <ul> <li>+</li></ul>                   |            | RUN ORDER   | stenarten         | Deselect All     | Reset ( | Choose how to r<br>Run manually<br>Run this collection<br>Schedule runs<br>Configure CL co<br>Configure CL co<br>Configu | un your collection Run<br>on in the Collection Run<br>collection at a specified<br>immand to run on your b<br>n<br>n<br>n<br>n<br>gs<br>p | ner.<br>time on the Posti<br>vuild pipeline.<br>ms | man Cloud.      |           |     |   |
| ○ Online                                                                                         | Q Find and Replace 🛛 🗔 Console         |            |             |                   |                  |         |                                                                                                    | 🚯 Cookies                                                                                                    | & Capture red                                      | uests 🗈 Runner  | 🗓 Trash 🔅 | . 9 | 0 |

#### 4. Runner: Datei auswählen

Anschließend wählt man über "Select file" die gewünschte Datei aus. Postman zeigt auch gleich an, wie viele Iterations er mit diesem Request machen wird (d.h. wie oft das Request ausgeführt wird um alle Datensätze/Objekte aus der JSON-Datei hochzuladen). In unserem Fall wird Postman 26 Kostenarten hochladen.

Hinweis: Sollte etwas mit der JSON-Datei formal nicht stimmen, zeigt Postman in manchen Fällen hier bereits eine Fehlermeldung an.

| 🗞 Overview                         | 🖳 folio-nolana-ef | POST Kostenarten                         | ► Ru          | nner                                                                                                    | + •••    |                                                           | folio-n  | olana-ef |         | $\sim$ |   |
|------------------------------------|-------------------|------------------------------------------|---------------|----------------------------------------------------------------------------------------------------|----------|-----------------------------------------------------------|----------|----------|---------|--------|---|
| CVerview RUN ORDER  POST Kostenart | ₽ folio-nolana-ef | POST Kostenarten Deselect All Select All | ▶ Ru<br>Reset | nner Choose how to ru Run manually Run this collection Schedule runs Periodically run cc Automate runs v Configure CLI con Run configuration Iterations 26 Delay 0 Data Select File Ka Data File Type application/json > Advanced settin Run Finanzen App | + 000    | nnner.<br>d time on the Po<br>build pipeline.<br>m<br>n × | folio-n  | uud.     |         | ~      |   |
|                                    |                   |                                          |               |                                                                                                    |          |                                                           |          |          |         |        |   |
|                                    |                   |                                          |               |                                                                                                    | 🛞 Cookie | s 🗞 Capture                                               | requests | ▶ Runner | 🗓 Trash | •      | 0 |

5. <u>Anschließend auf "Run …." klicken</u>

(bei mir heißt die Collection "Finanzen App", deshalb zeigt Postman "Run Finanzen App" in diesem Screenshoot an).

| Select File     | Kostenarten+OA. | json | ×       |  |
|-----------------|-----------------|------|---------|--|
| Data File Type  |                 |      |         |  |
| application/jsc | on V            |      | Preview |  |
|                 |                 |      |         |  |
| > Advanced se   | ettings         |      |         |  |
| > Advanced se   | ettings<br>App  |      |         |  |

#### 6. Ergebnis:

Wenn alles gut läuft, wird für jeden der 26 Requests das Ergebnis "201 created" angezeigt und in FOLIO wurden die Kostenarten unter Einstellungen / Finanzen / Kostenarten erzeugt. (für die diese Anleitung habe ich nur zwei Test-Kostenarten hochgeladen, deshalb werden hier auch nur 2 iterations angezeigt).

| \delta Overvi   | ew                                  | 🖳 folio-nola                               | ana-ef                | POST Kostenarten        | Þ              | Finanzen App              | + 000     |              | folio-nolana-ef |        | ~          |      |
|-----------------|-------------------------------------|--------------------------------------------|-----------------------|-------------------------|----------------|---------------------------|-----------|--------------|-----------------|--------|------------|------|
| Finanz<br>& Run | <b>en App - R</b> i<br>on Today, 07 | un results<br>1:35:37 · <u>View all ru</u> | ns                    |                         |                |                           | Run Again | Automate Run | ✓ + New Run     | [7] E  | xport Resi | ults |
| Source<br>Runi  | e E<br>ner f                        | Environment<br>Folio-nolana-ef             | Iterations<br>2       | Duration<br>1s 342ms    | All tests<br>0 | Avg. Resp. Time<br>140 ms |           |              |                 |        |            |      |
| All Test        | s Passed                            | (0) Failed (0)                             | Skipped (0)           |                         |                |                           |           |              |                 | V      | iew Summ   | ary  |
| Iteration '     | 1                                   |                                            |                       |                         |                |                           |           |              |                 |        |            | 1    |
| POST            | Kostenarten                         | https://ubreg-nolana                       | .folio.bib-bvb.de/oka | api/finance/expense-cla | asses /k       | Kostenarten / Kostenarten |           |              | 201 Created     | 213 ms | 709 B      | 2    |
| 1               | No tests in th                      | iis request.                               |                       |                         |                |                           |           |              |                 |        |            |      |
| Iteration 2     | 2                                   |                                            |                       |                         |                |                           |           |              |                 |        |            |      |
| POST            | Kostenarten                         | https://ubreg-nolana                       | .folio.bib-bvb.de/oka | api/finance/expense-cla | asses /k       | Kostenarten / Kostenarten |           |              | 201 Created     | 67 ms  | 709 B      |      |
| 1               | No tests in th                      | is request.                                |                       |                         |                |                           |           |              |                 |        |            |      |
|                 |                                     |                                            |                       |                         |                |                           |           |              |                 |        |            |      |
|                 |                                     |                                            |                       |                         |                |                           |           |              |                 |        |            |      |

#### 7. Problembehandlung

Unter "Console" kann man sich die Requests anzeigen lassen und sieht dann vielleicht schon, wo das Problem liegen könnte.

| $\equiv$ $\leftarrow$ -                 | Home Workspaces                                                                                                | <ul> <li>API Networ</li> </ul> | k v Explor                | e                                                        |                   | Q Search Postman           |             |                             | 👌 Invite 🔯 | ۞ ۵          | Upgrade            | -        |           | $\times$ |
|-----------------------------------------|----------------------------------------------------------------------------------------------------|--------------------------------|---------------------------|----------------------------------------------------------|-------------------|----------------------------|-------------|-----------------------------|------------|--------------|--------------------|----------|-----------|----------|
| A My Works                              | pace                                                                                                    | New Import                     | \delta Overview           | P. folio-nolar                                           | na-ef             | POST Kostenarten           |             | Finanzen App                | + 000      |              | folio-nolana-ef    |          | ~         |          |
| Collections                             | + =<br>> Bestellungen App<br>> ERM                                                                             | 000                            | Finanzen A<br>송 Run on To | pp - Run results<br>oday, 07:35:37 · <u>View all run</u> | 15                |                            |             |                             | Run Again  | Automate R   | tun ~ + New F      | un 🕝 E   | xport Res | ults     |
| APIs                                    | <ul> <li>✓ Finanzen App</li> <li>✓ 📄 Kostenarten</li> </ul>                                                    |                                | Source<br>Runner          | Environment<br>folio-nolana-ef                           | Iterations<br>2   | Duration<br>1s 342ms       | All te<br>O | Avg. Resp. Time<br>140 ms   |            |              |                    |          |           |          |
| Environments                            | POST Kostenarten     Etats / Funds                                                                             |                                | All Tests                 | Passed (0) Failed (0)                                    | Skipped (0)       |                            |             |                             |            |              |                    | <u>v</u> | iew Summ  | hary     |
| Mock Servers<br>Monitors<br>PC<br>Flows | <ul> <li>Mandanten AF-Lotus</li> <li>Mandanten EF</li> <li>Organisationen App</li> <li>Personen App</li> </ul> |                                | No te                     | narten https://ubreg-nolana.t                            | folio.bib-bvb.de/ | /okapi/finance/expense-cla | sses        | / Kostenarten / Kostenarten |            |              | 201 Created        | 213 ms   | 709 B     | 1        |
| -O<br>History                           | > Token-Abfrage                                                                                                |                                | POST Koste                | narten https://ubreg-nolana.l                            | falio.bib-bvb.de/ | (okap)/financa/expense-di  | 5565        | / Kostenarten / Kostenarten |            |              | 201 Creater        | i 67 ms  | 709 B     |          |
| E 🕑 Online                              | Q Find and Replace                                                                                             | ole                            |                           |                                                          |                   |                            |             |                             | 🚯 Cook     | ies 🗞 Captur | e requests 🗈 Runne | r 🗊 Tras | sh 🖭 1    | 9 ()     |

Wenn man auf "Console" klickt, werden die Requests angezeigt und man kann die einzelnen Elemente aufklappen.

| My Works      | New Import                               | 🗞 Overview 💽 fo                                               | lio-nolana-ef             | POST Kostenarten            | ► Finan        | zen App                   | + •••     | fi             | olio-nolana-ef  | $\sim$      |  |
|---------------|------------------------------------------|---------------------------------------------------------------|---------------------------|-----------------------------|----------------|---------------------------|-----------|----------------|-----------------|-------------|--|
| D<br>lections | + = oro                                  | Finanzen App - Run results<br>& Run on Today, 07:35:37 · View | v all runs                |                             |                |                           | Run Again | lutomate Run ~ | + New Run       | 🗋 Export Re |  |
| APIs          | ERM     Finanzen App     Grostenarten    | Source Environment<br>Runner folio-nolana                     | Iterations<br>-ef 2       | Duration<br>1s 342ms        | All tests<br>O | Avg. Resp. Time<br>140 ms |           |                |                 |             |  |
|               | Kostenarten     Etats / Funds            | All Tests Passed (0) Failed                                   | (0) Skipped (0)           |                             |                |                           |           |                |                 | View Sum    |  |
| Servers       | Mandanten AF-Lotus     Mandanten EF      | Iteration 1 POST Kostenarten https://ubreg-                   | nolana.folio.bib-bvb.de   | /okapi/finance/expense-clas | ses / Kostena  | irten / Kostenarten       |           |                | 201 Created 213 | ms 709 B    |  |
| nitors        | Organisationen App     Personen App      | No tests in this request.                                     | No tests in this request. |                             |                |                           |           |                |                 |             |  |
|               | > Token-Abfrage                          | Iteration 2                                                   |                           |                             |                |                           |           |                |                 |             |  |
|               |                                          | POST Kostenarten https://ubreg-                               | nolana.folio.bib-bvb.de   | /okapi/finance/expense-clas | ses / Kostena  | arten / Kostenarten       |           |                | 201 Created 67  | ms 709 B    |  |
| 0.01514       | O First and Station                      | No tests in this request.                                     |                           |                             |                |                           |           |                | Class           | G (3        |  |
| DOCT has      | Console                                  |                                                               | 1                         |                             |                |                           |           | All Logs       | ♥ Clear         |             |  |
| POST htt      | tos://ubreg-nolana.folio.bib-bvb.de/okas | pi/finance/expense-classes                                    |                           |                             |                |                           |           |                |                 | 201         |  |
|               |                                          |                                                               |                           |                             |                |                           |           |                |                 |             |  |
|               |                                          |                                                               |                           |                             |                |                           |           |                |                 |             |  |
|               |                                          |                                                               |                           |                             |                |                           |           |                |                 |             |  |
|               |                                          |                                                               |                           |                             |                |                           |           |                |                 |             |  |
|               |                                          |                                                               |                           |                             |                |                           |           |                |                 |             |  |

In diesem Fall hatte alles gepasst:

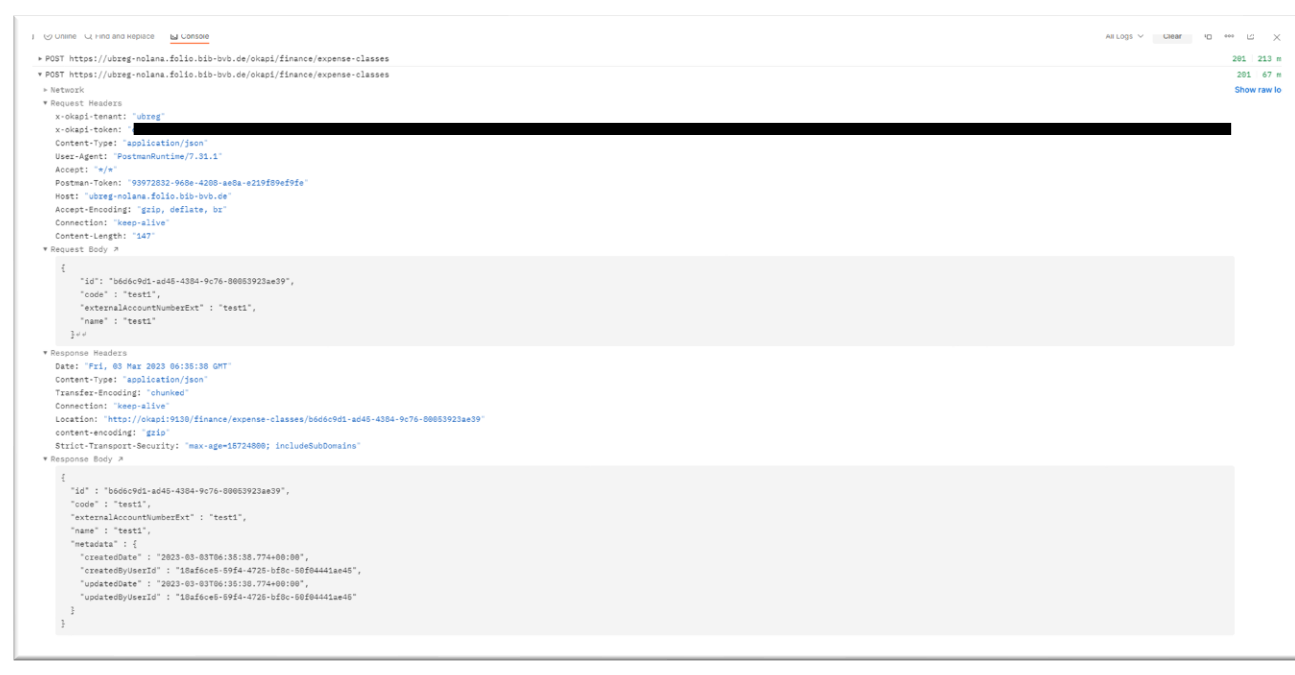

#### Möglichkeit 1: Collection Runner mit "pre-request scripting"

Diese Anleitung stammt netterweise von deutschen Kollegen.

1. <u>Request anlegen (mit Headern und Endpoints)</u>

```
2. <u>Bei"pre-request scripting" folgendes eintragen:</u>
pm.iterationData.get("id"); //to iteratively populate {{id}} URL
variable based on object ids within the file
pm.globals.set("jsonBody",
JSON.stringify(pm.iterationData.toObject())); // to iteratively
load entire JSON object
```

| POST    | ~                | {{URL}            | }/okapi/users |             |                    |                           |                                                   |   |
|---------|------------------|-------------------|---------------|-------------|--------------------|---------------------------|---------------------------------------------------|---|
| Params  | Authori          | zation            | Headers (10)  | Body •      | Pre-request Script | <ul> <li>Tests</li> </ul> | Settings                                          |   |
| 1       | pm.itera<br>file | tionDat           | a.get("id");  | //to itera  | atively populate   | {{id}} URL                | . variable based on object ids within the         | I |
| 2       | pm.globa<br>JSON | ls.set(<br>object | "jsonBody",   | JSON.string | gify(pm.iteratior  | Data.toObje               | <pre>ect())); // to iteratively load entire</pre> | r |
| 3       |                  |                   |               |             |                    |                           |                                                   | ę |
|         |                  |                   |               |             |                    |                           |                                                   | 0 |
|         |                  |                   |               |             |                    |                           |                                                   | 0 |
|         |                  |                   |               |             |                    |                           |                                                   |   |
|         |                  |                   |               |             |                    |                           |                                                   |   |
| lespons | e                |                   |               |             |                    |                           |                                                   |   |

#### 3. <u>Bei "body" eintragen:</u>

{{jsonBody}} //to POST the entire JSON object

| POST    | ~ ({UR        | L]}/okapi/users                                                                                          | Send | ~     |
|---------|---------------|----------------------------------------------------------------------------------------------------|------|-------|
| Params  | Authorization | Headers (10) Body • Pre-request Script • Tests Settings                                                  | Cool | kies  |
| none    | form-data     | ● x-www-form-urlencoded <a>          ● raw         ● binary         ● GraphQL         JSON         ✓</a> | Beau | utify |
| 1 [     | ∦{jsonBody}∦  | //to-POST-the-entire-JSON-object                                                                         |      | T     |
| esponse | e             |                                                                                                    |      | ~     |

- 4. Request abspeichern
- 5. <u>Collection Runner</u> (weiteres Vorgehen wie bei Möglichkeit 1, Punkt 2): benötigten POST Request öffnen, JSON-Datei auswählen, "save responses" und "keep variable values" anhaken
- 6. Auf "Run …" klicken

### Hinweise:

Sollen bereits vorhandene Daten überspielt werden: bei einem PUT muss zusätzlich im Pfad /{{id}} als Variable stehen.